## Sage 100 (MAS 90/200) cheat sheet

## General

| Tab           | Move to next field                                              |
|---------------|-----------------------------------------------------------------|
| Enter         | Move to next logical field                                      |
| Space         | Clear or select checkbox or radio button                        |
| Backspace     | Delete entry in a field                                         |
| Home          | Move to the first page in a list box                            |
| End           | Move to the last page in a list box                             |
| Page Up       | Move to the previous page in a list box                         |
| Page Down     | Move to the next page in a list<br>box                          |
| Ctrl + Home   | Move focus to the first row in the same cell position in a grid |
| Ctrl + End    | Move focus to the last row in the same cell position in a grid  |
| Ctrl + Enter  | Add line feed to comments in a grid                             |
| Ctrl + Insert | Insert a line                                                   |
| Ctrl + Del    | Delete the current line                                         |
| Arrow keys    | Move focus from cell to cell in a grid                          |
| F1            | Display help text for the current field                         |
| F2            | Display Lookup window for the<br>current field                  |
| F3 or Alt + L | Display an alternate Lookup window for the current field        |
| F4            | Print the report or listing associated with the menu task       |
| F5            | Toggle between primary and secondary grids                      |
| Ctrl + F5     | Select the first record                                         |
| Ctrl + F6     | Select the prior record                                         |
| Ctrl + F7     | Select the next record                                          |
| Ctrl + F8     | Select the last record                                          |
| Ctrl + F9     | Launch Customizer module                                        |
| Alt + A       | Save the current record                                         |
|               |                                                                 |

| Alt + D                 | Delete the current record                                                                                                    |
|-------------------------|----------------------------------------------------------------------------------------------------|
| Alt + P                 | Print the current report                                                                                                    |
| Alt + V                 | Preview the current report                                                                                                    |
| Alt + S                 | Display printer settings                                                                                                    |
| Shift + F1              | Display help text for the window                                                                                                |
| Alt + O                 | OK button for dialog boxes and line entry                                                                                       |
| Alt + U                 | Undo line changes                                                                                                    |
| Alt + N                 | Insert a line                                                                                                    |
| Alt + E                 | Delete a line                                                                                                    |
| Alt + [1 - 9]           | In a data entry window, select<br>the first tab, second tab, third<br>tab                                                       |
| Alt + B                 | Open a Batch window to start a multiple data entry session                                                                      |
| Alt + E                 | Send e-mail to the address<br>entered at the E-mail Address<br>field                                                            |
| Alt + M                 | Open Memo Maintenance<br>window where you can write a<br>memo                                                                   |
| Alt + M                 | Open the Memo Selection<br>window (when memos have<br>been created)                                                             |
| Alt + Q                 | Open MapQuest web page with the address selected                                                                                |
| Alt + S                 | Show the image specified at the adjacent field                                                                                  |
| Alt + S then Alt +<br>X | (where X is unique) Activate the<br>Search feature for records at a<br>field and display the search<br>options for the document |
| Alt + R                 | Enter tracking ID number for<br>shipment and access a web<br>service to check the status of the<br>shipment                     |
| Alt + U                 | Launch a web site based on the<br>URL entered at the URL Address<br>field                                                       |
| Alt + X                 | Select the next number for the field                                                                                            |
| Alt + I                 | Open an Item Text Maintenance<br>window where you can write an<br>extended item description                                     |
| Alt + Z then Alt +      | (where X is unique) Drill down to                                                                                               |

| Х       | detail information for the selected item                                             |
|---------|--------------------------------------------------------------------------------------|
| Alt + B | Calculate the net balance                                                            |
| F2      | Open the calculator                                                                  |
| F2      | Open the calendar                                                                    |
| Alt + W | Open the Calculate Budgets wizard                                                    |
| Alt + U | Deselect all rows in a grid                                                          |
| Alt + S | Select all rows in a grid                                                            |
| Alt + N | Insert a row in a grid                                                               |
| Alt + W | Move a row down in a grid                                                            |
| Alt + U | Move a row up in a grid                                                              |
| Alt + E | Delete a row in a grid                                                               |
| Alt + R | Reset a row in a grid                                                                |
| Alt + S | Switch between displaying the<br>Net Balance view and the Debits<br>and Credits view |
| Alt + A | Add a template to the Office<br>Template Manager                                     |
| Alt + T | Edit template                                                                        |
| Alt + R | Remove the template from the Office Template Manager                                 |
| Alt + I | Open the Comment Text window<br>or display extended comments                         |
| Alt + N | Display journal comments                                                             |
| Alt + C | Clear the user entered at the field                                                  |
| Alt + D | Reset value to original amount                                                       |
| Alt + N | Add a new report setting or form code                                                |
| Alt + C | Copy report settings and form codes to other report settings                         |
|         | and form codes                                                                       |
| Alt + D | Delete the selected report setting<br>or form code                                   |
| Alt + X | Export report settings and form code                                                 |
| Alt + K | Launch a web site for credit checks                                                  |
| Alt + L | Recalculate aging                                                                    |

shortcuts

## Customize this PDF...

Last modification: 2020-05-29 11:11:47

More information: defkey.com/mg/sage-100-